## Cómo participar

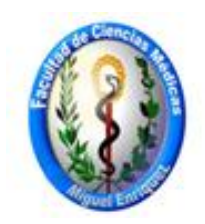

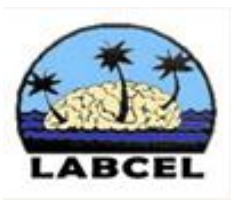

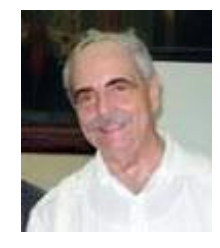

## Cómo conocí al profesor Dorta

**1er paso:** Para contar con su participación, debería suscribirse al aula virtual de la Facultad de Ciencias Médicas Miguel Enríquez en esta dirección electrónica: <u>https://aulavirtual.sld.cu/</u> creando un usuario con su nombre y contraseña.

**2do paso**: acceder a Instituciones- <u>Facultad de Ciencias Médicas Miguel Enríquez</u>- <u>posgrado</u>- <u>Actividades</u> <u>docentes</u>- Curso "<u>Como conocí al profesor Dorta</u>

**3er paso:** A través de la pestaña de administración del curso: Matricularse (no es necesario contraseña) para poder adjuntar documentos e imágenes.

**4to paso:** Una ve matriculado en el Aula Virtual, y en el curso, acceder al vínculo dedicado a "Mi historia": <u>https://www.aulavirtualme.sld.cu/moodle/mod/data/view.php?id=696</u>, y marcar la pestaña "añadir una entrada"

5to paso: identificarse con su nombre

6to paso: En el espacio para incluir un texto, subir un documento de texto escrito en Word o pdf.

**7to paso:** Este documento debe estar redactado en letra Times New Roman 12, con un espaciado a 1, 50, y el número de páginas para el documento pueden fluctuar entre una a diez, donde describa de manera sencilla, desenfadada y atractiva, como fueron sus impresiones en sus primeros contactos con el profesor Dorta. El documento puede incluir imágenes, que atesoren el mismo., luego puede guardarlo como PDF y subir al sitio la versión que usted decida.

Puede incluir su dirección electrónica para intercambiar criterios en relación a su posible edición.

8vo paso: de igual forma puede acceder al vínculo iconografía:

<u>https://aulavirtual.sld.cu/course/view.php?id=6620#section-2</u> e incluir imágenes que enriquezcan aún más, la obra del profesor Dorta, las que pueden incluir la descripción del contexto donde se realizaron.

**9no paso:** de manera similar puede acceder al vinculo de comunicación inédita : <u>https://aulavirtual.sld.cu/course/view.php?id=6620#section-3</u> si conserva algún documento no publicado en relación con el profesor Alberto Dorta y quiere darlo a conocer a la comunidad científica

> José P. Mtz. jpmtzl@infomed.sld.cu